# 中央美术学院研究生招生平台

操作说明

中央美术学院招生处 2021 年 9 日

| -, | 用户系统注册/登录      | .1  |
|----|----------------|-----|
| ニ、 | 填写提交报名信息上传电子材料 | .1  |
|    | 1.报名信息填写       | . 1 |
|    | 2.上传电子材料       | . 3 |
| 三、 | 在线支付           | . 4 |
| 四、 | 下载报名信息表        | .4  |

目 录

Ι

## 一、用户系统注册/登录

用户登录/注册地址: https://yz.cafa.edu.cn/(请使用 360 极速版浏览器)

|                                                                                                    | 中央美术学院研究生招生平台                                                                          |  |
|----------------------------------------------------------------------------------------------------|----------------------------------------------------------------------------------------|--|
|                                                                                                    | 首演年+44<br>なず<br>注意                                                                     |  |
|                                                                                                    |                                                                                        |  |
|                                                                                                    |                                                                                        |  |
|                                                                                                    |                                                                                        |  |
|                                                                                                    |                                                                                        |  |
|                                                                                                    |                                                                                        |  |
|                                                                                                    |                                                                                        |  |
|                                                                                                    |                                                                                        |  |
|                                                                                                    | 中央美术学院招生考务管理平台                                                                         |  |
|                                                                                                    | 中央美术学院招生考务管理平台                                                                         |  |
| <b>推写说明</b> 。<br>(1) 清试道塔写<br>(2) ** * 为必                                                                                                    | 中央美术学院招生考务管理平台                                                                         |  |
| <b>填写说明:</b><br>(1) 浙江县尾写<br>(2) ** * 为必<br>振转统:                                                                                                    |                                                                                        |  |
| <b>填写说明:</b><br>(1) 语认真都写<br>(2) ** * * * * * * * * * * * * * * * * *                                                                                                     | 中央美术学院招生考务管理平台<br>Takile, 这些基本信意主要后不可除效,每个身份证号的在本系统只可主册一次。;<br>和,                      |  |
| <b>填写说明:</b><br>(1) 诸认真语言<br>(2) ** * 为必<br>报考院校:<br>生名:<br>密码:                                                                                                    | 中央美术学院招生考务管理平台         Tafdē, izēļā zēģēļā ģeļā gala gala gala gala gala gala gala gal |  |
| <b>推写说明。</b><br>(1) 湖北貴電管<br>(2) "*"为化<br>振奏探读:<br>姓名:<br>空码:<br>平平编道:                                                                                                    | 中央美术学院招生考务管理平台                                                                         |  |
| <b>填亏说明:</b><br>(1) 浦认直驾<br>(2) ** * 为必<br>绿海院校:<br>姓名:<br>亚母:<br>王母:<br>王母:<br>王母:<br>王母:                                                                                                    | 中央美术学院招生考务管理平台                                                                         |  |
| <b>填写说明:</b><br>(1) 语认真编写<br>(2) ** **为必<br>报考院授:<br>姓名:<br>亚母语<br>王母语认:<br>任 <u>男</u> :<br>"了?******                                                                                                    | 中央美术学院招生考务管理平台                                                                         |  |
| <b>填写说明:</b><br>(1) 请认其填写<br>(2) "*" "少位<br>报考院校:<br>姓名:<br>班府确认:<br>任别:<br>证件类型:<br>"***?"                                                                                                    | 中央美术学院招生考务管理平台                                                                         |  |
| <b>填写说明:</b><br>(1) 诸认真语言<br>(2) "*" 为必<br>报考续能:<br>姓名:<br>密码:<br>密码:<br>密码:<br>密码:<br>密码:<br>密码:<br>密码:<br>密码:<br>正得动儿:<br>证件类型:<br>证件考动:                                                                                                    | 中央美术学院招生考务管理平台                                                                         |  |
| <b>雄雪说明:</b><br>(1) 清从 <b>雄雪</b><br>(2) ** * 为纪<br>排奏探信:<br>姓名:<br>密码:<br>密码:<br>密码:<br>密码:<br>密码:<br>证件类型:<br>证件号码:<br>电话:<br>电话:                                                                                                    | 中央美术学院招生考务管理平台                                                                         |  |
| <b>堆雪说明:</b><br>(1) 清认真错言<br>(2) "*" 为纪<br>郑考院使:<br>姓名:<br>空闲诵<br>空闲诵从:<br>任册:<br>证件类型:<br>证件号明:<br>电颪:<br>距ail:<br>空和国际师:                                                                                                    | 中央美术学院招生考务管理平台                                                                         |  |
| <b>植雪说明。</b><br>(1) 诸礼重四<br>(2) "*"为必<br>按索续称:<br>姓名:<br>空母确认:<br>任别:<br>证件考码:<br>证件考码:<br>证件考码:<br>电话:<br>Dail:<br>西容纨回问题:                                                                                                    | 中央美术学院招生考务管理平台                                                                         |  |
| <b>算 写 说明:</b><br>(1) 诸认真填写<br>(2) ** * 考必<br>报考院校:<br>姓名:<br>亚昭<br>王昭<br>王昭<br>王昭<br>王昭<br>王昭<br>王明<br>武<br>正符号勇:<br>电话:<br>王昭<br>号明:<br>王阳<br>号明:<br>王阳<br>号明:<br>王阳<br>号明:<br>王阳<br>号明:<br>王阳<br>号明:<br>王阳<br>号明:<br>王阳<br>号明:<br>王阳<br>号明:<br>王阳<br>号明:<br>王阳<br>号明:<br>王阳<br>号明:<br>王阳<br>号明:<br>王阳<br>号句:<br>王阳<br>号句:<br>王<br>王<br>号句:<br>王<br>王<br>号句:<br>王<br>王<br>王<br>号句:<br>王<br>王<br>号句:<br>王<br>王<br>王<br>王<br>王<br>王<br>王<br>王<br>王<br>王<br>王<br>王<br>王<br>王<br>王<br>王<br>王<br>王<br>王 | 中央美术学院招生考务管理平台                                                                         |  |

认真填写以上注册信息,信息填写完毕后,点击注册按钮,系统自动分配报名号,用户根据 报名号和密码登录系统,请**牢记报名号和密码**。如忘记报名号和密码,请至登录页面找回报 名号或密码。

## 二、填写提交报名信息上传电子材料

#### 1.报名信息填写

访问主页:点击"填写报名信息 – 填写报名信息"菜单,进入管理页面:

#### 

|                      |               |        |       | 5         | Via                                      |
|----------------------|---------------|--------|-------|-----------|------------------------------------------|
|                      |               | 2      | - 5   |           |                                          |
| ♀ 填写报名信息 ^           | 20            | 22中4   | 中美术学  | 学院硕士研究生报  | 老信息表                                     |
| ◇ 填写报名信息<br>◇ 上传电子材料 | 请初换测虑器模式为【极速模 | ac], 本 | 素统不推荐 | 季使用【兼容模式】 |                                          |
| ♀ 考生信息查询 *           | 填写报名表 🔒       |        |       |           |                                          |
| 😪 在线支付 🔹             | 报考学习方式:       | -      | _     | ~         | ×                                        |
| ♀ 个人信息 ▼             | 报考院派:         |        |       | <b>_</b>  | *                                        |
| 😪 退出管理               | 专业名称:         |        |       | 7         | *                                        |
|                      | 研究方向:         |        |       | ~         | *                                        |
|                      | 报考导师/导师组:     |        |       | ~         | *                                        |
|                      | 报考语种:         | 1      |       | ~         | *                                        |
|                      | 姓名:           | 2      |       |           | 8                                        |
|                      | (性别):         | 1      |       |           | *                                        |
|                      | 蟠姻状况:         |        |       | ~         |                                          |
|                      | 民族:           |        |       | ~         | *                                        |
|                      | 政治面貌:         | [      |       | ~         | ×.                                       |
|                      | 证件类型:         | 2      |       | ~         | •                                        |
|                      | 证件号码:         |        |       |           | *                                        |
|                      | 出生日期:         |        | 4     |           | *                                        |
|                      | 联系电话:         |        |       |           | *                                        |
|                      | 电子信箱:         |        |       | 1         | 8                                        |
|                      | 本科毕业院校所在留市:   |        |       | ~         | *                                        |
| •                    | 本科毕业院校名称:     |        |       | / 填写      | *提示:若找不到本科毕业姚校时点击"填写"即可手动录入本科毕业姚校名称 (全称) |
|                      | 本科毕业专业:       | ì      |       | マ境写       | *提示:若找不到本科毕业专业时点击"填写"即可手动录入本科毕业专业名称 (全称) |
|                      | 最后学历:         | 2      |       | ~         | *提示: 应层毕业生最后学历填应层本科生                     |
|                      | *****         | 6      | -     |           |                                          |

|          |                       |                                             |                                  | 用户类型:报考人   用 |  |  |  |  |  |
|----------|-----------------------|---------------------------------------------|----------------------------------|--------------|--|--|--|--|--|
| 号报名信息    | >>申请表填写/编辑            |                                             |                                  |              |  |  |  |  |  |
| 传电子材料    |                       |                                             |                                  |              |  |  |  |  |  |
| 9生信息查询 * | 中央美术学院2022年顿士研究生报考信息表 |                                             |                                  |              |  |  |  |  |  |
| E线支付 *   | 填写报名表 - 第二页 - 其他信思 🕕  |                                             |                                  |              |  |  |  |  |  |
| ·人信息 *   |                       | 学习或工作经历从                                    | 大学开始                             |              |  |  |  |  |  |
| 显出管理     | 起止年月                  | 学习或工作单                                      | 自位                               | 职务           |  |  |  |  |  |
|          | and a second a        |                                             |                                  |              |  |  |  |  |  |
|          | 漆加一行    删除一行          |                                             |                                  |              |  |  |  |  |  |
|          |                       | 何时何地何原因受过何:                                 | ,种奖励和处分                          |              |  |  |  |  |  |
|          |                       | 何地                                          | 什么原因                             | 波励或处分        |  |  |  |  |  |
|          |                       |                                             |                                  |              |  |  |  |  |  |
|          | 添加一行                  |                                             |                                  |              |  |  |  |  |  |
|          |                       | 首页上一步                                       | 下—步                              |              |  |  |  |  |  |
|          |                       | (cgynght Auto-Auto © Aut<br>単位:中央使木学稿,技术支持: | Ragnits Keserved.<br>北京警告住科技有限公司 |              |  |  |  |  |  |

| ^          | 用户类型: 报:                                                                                                    |
|------------|----------------------------------------------------------------------------------------------------|
| 😪 填写报名信息 ^ | 5 5 5 6 7 6 6 7 6 6 7 6 6 7 6 6 7 6 6 7 6 7                                                                                                    |
| ◇ 填写报名信息   |                                                                                                    |
| ◆ 上传电子材料   | 由由羊术学院2022年稿十研究生报老信自韦                                                                                                    |
| ☆ 考生信息查询 * |                                                                                                    |
| ♀ 在线支付 ▼   | 加雪湖后来。   传明片 \\ 0                                                                                                    |
| 😪 个人信息 🍼   |                                                                                                    |
| 😪 退出管理     |                                                                                                    |
|            |                                                                                                    |
|            |                                                                                                    |
|            |                                                                                                    |
|            |                                                                                                    |
|            |                                                                                                    |
|            | · 选择文件 未选择 上传                                                                                                    |
|            | 送塚文件 未送手 上作<br>注意: 博士作規制が5572x (高) × 330px (常)、分辨手                                                                                                    |
|            | 选择文件         末法正         工作           注意: 摘上传现能为567px (调) x 390px (微) 、 594年3 pi, 员大力2045-2020b, 指出大力12065-08或线监包库, 2寸免司证件指<br>提盖: 摘在现场报名的情符可愿需的2寸插升1张, 指针着国际上线名                                                                                                    |
|            | 送海文件         未返手         上传           注意:満上作現間2567px(高)×330px(同),5547px(高)×330px(同),5547px(高)、点人力2540b-2004b,1位力2762b已色或浅蓝色底,2寸先冠证件描<br>描述:満在535565g和高級設立可提用/154。揚州相称写上在名                                                                                                    |
|            | 送塔文件         未返         上传           注意: 博士修规指为557px (声)、330px (宽)、分析主、动、合大力2000-2005。 推力力PG的白色或适望色度。2寸免疫证件描<br>增量: 得在以系经及消费可能感力过量和13%。明片接至力比全            直页         上一步         下一步                                                                                                    |
|            | 送邦文件         大法子         上作           注意: 達上作現他力55/7x         (高)、3390x(他)、55.57x(山)、日大力246-2000b、他式力)F050日自宅攻場至色度、2寸免疫症は共振<br>建語: 導在印刷接合用時期間底的2寸算计15%、時計算医与上生会            首页         上一步         下一步           Copyrhol 2128/2020 ØA H050B Reserved.<br>田谷1: 1945年7月26            印合: 1945年7月26 15: 15.578(4)(4)(4)(4)(4)(4)(4)(4)(4)(4)(4)(4)(4)( |
|            | 進邦文件         末浜         上市           注意: 資上停現能力557px (項) × 599px (控) 、分解率,,か, 日本力2045~2000b、指式力下の30日色或设置色度、2寸免目延祥施<br>建築: 資在以3%液合加情可可能能2015册+1%、指計管理写上注含            直页         上一歩         下一歩           Copyright 2018-2020 @ All Rights Iberarved.            印位: 中央支水子論         技术支付下: 北京省低估料投資用公式目                                              |
|            |                                                                                                    |
|            |                                                                                                    |
|            | 送杯文件,未送け         上作           注意: 頃上作規約550% (菜)、x3000 (袋)、554年3(A)、日大人2045~20084, 福太3月26日自意或違意色度、2寸色可证件類<br>送盤: 頃在30年後日月東京の2寸規約十3年、開始資源写上を名           直页         上一歩           正の         下一歩           Copyright 2018-2020 @ All Rights Reserved.           印位: 中央地名中方, 比大支引: 北京町俗は相社合開公司                                                          |
| •          |                                                                                                    |

| ^           |                                        |                           |         |                  |                                 |                                   |        | 用户类型:报考人   用户名: 20220001 张持                                                                                                    | 部退出管      |
|-------------|----------------------------------------|---------------------------|---------|------------------|---------------------------------|-----------------------------------|--------|----------------------------------------------------------------------------------------------------|-----------|
| · 填写报名信息 ^  | >>报考信息查看                               |                           |         |                  |                                 |                                   |        |                                                                                                    |           |
| 填写报名信息      |                                        |                           |         |                  |                                 |                                   |        |                                                                                                    |           |
| TIGHET 1044 | 中央美术学                                  |                           |         |                  | 学院2022年6                        | FRS生报考登记表                         |        |                                                                                                    |           |
| 考生信息重问      | <b>#</b> <del>7,</del> <del>7</del> ,4 |                           |         |                  |                                 |                                   |        |                                                                                                    |           |
| <u>仕线支付</u> | 报考院系:                                  | 版画系                       |         |                  | 报考专业: 美术                        |                                   |        |                                                                                                    |           |
| 个人信息        | 研究方向:                                  | 研究方向:现代版画语言研究(水印版画)02     |         |                  | **2                             |                                   |        |                                                                                                    |           |
| 退出管理        | 性别:                                    | 男                         |         |                  |                                 |                                   |        | and the second second se | 100 100 P |
|             | 出生日期:                                  | 2021-09-14                |         |                  |                                 |                                   |        |                                                                                                    |           |
|             | 证件类型:                                  | 军人证件                      |         |                  | 证                               |                                   |        |                                                                                                    |           |
|             | 政治面积:                                  | 共青团员                      |         |                  | 外语语种: 依                         |                                   |        |                                                                                                    |           |
|             | 毕业院校:                                  | 河南检察职业学院                  |         | 毕业专业: 波          |                                 |                                   |        |                                                                                                    |           |
|             | 最后学历:                                  | 本科结业                      |         |                  |                                 | 获最后学历年月:                          | 20     |                                                                                                    |           |
|             | 学习工作单位:                                | 2                         |         |                  |                                 |                                   |        |                                                                                                    |           |
|             | 是否现役军人:                                | 非军人                       |         | 通讯地址: 无          |                                 |                                   |        |                                                                                                    |           |
|             | 邮政编码:                                  | 464400                    |         | 联系电话: 1          |                                 |                                   |        |                                                                                                    |           |
|             | 电子信箱:                                  |                           |         | 学习形式: 普通全日制      |                                 |                                   |        |                                                                                                    |           |
|             | 学习或工作经历;                               | 起止平月<br>2021-08 ~ 2021-09 |         | 学习或工作单位          |                                 | 职务                                |        |                                                                                                    |           |
|             |                                        |                           |         | 1                |                                 |                                   | 2      |                                                                                                    |           |
|             | Strength I / .                         | 时间                        |         | 地                | .m.                             | 原因                                | 1      | 奖励或处分                                                                                                    |           |
|             | 3600 MAXE201:                          | 无                         |         | 3                | e                               | 无                                 |        | 无                                                                                                    |           |
|             |                                        |                           | 修改报名登记表 | 上一步              | 最终确认 (确认                        | UE將不可再修改信息,请核对无误                  | 后谨慎操作) |                                                                                                    |           |
| ·           |                                        |                           |         | Copyri<br>单位:中央美 | yht 2018-2020 ⓒ Al<br>木学院 技术支持: | l Rights Reserved.<br>北京智信佳科技有限公司 |        |                                                                                                    |           |

**功能操作说明**:按系统要求认真填写个人信息及报考信息,上传照片,最后确认提交报名信息。 **请注意,本步提交完报名信息后,不可修改报名信息,请同学们谨慎填写!** 

#### 2.上传电子材料

访问主页:点击"填写报名信息 – 上传电子材料"菜单,进入电子材料上传页面:

|                                                                                                    |                                                                                                    |                                                                                                    | 10/ PCB- 10/97            |  |  |  |  |  |
|----------------------------------------------------------------------------------------------------|----------------------------------------------------------------------------------------------------|----------------------------------------------------------------------------------------------------|---------------------------|--|--|--|--|--|
| 报名信息>>上传电子材料                                                                                                    |                                                                                                    |                                                                                                    |                           |  |  |  |  |  |
| 专业初审电子材料要求:                                                                                                    |                                                                                                    |                                                                                                    |                           |  |  |  |  |  |
| 1) 資本本学位録士時先生希望交:<br>(1) 資金人立業時毎研ご支援約金生 建攻大人                                                                                                    | 2011-2020                                                                                                    |                                                                                                    |                           |  |  |  |  |  |
| <ul> <li>(2) 报考艺术管理与教育学院各研究方向的考生</li> </ul>                                                                                                    | , 强交本人论文一篇, 个人能历及专业自述一份。                                                                                                    |                                                                                                    |                           |  |  |  |  |  |
| (3) 报考建筑学院学术学位备研究方向的考生。                                                                                                    | (3) 接考望如书提供书书书记者研究方向的考生。建成34年起展一本(网络:44大小、30页以内); b.一篇1500学生在的主来研究计划,体现对新展研究方向的思考与以凡。                                                                                                    |                                                                                                    |                           |  |  |  |  |  |
| <ul> <li>(4) 服券设计学院学术学位方向的考生,提交本</li> <li>(5) 振発紙本设计学院学で学校15本本的発生</li> </ul>                                                                                                    |                                                                                                    |                                                                                                    |                           |  |  |  |  |  |
| (6) 报考美育研究院各研究方向的考生,提交与                                                                                                    | 本研究方向相关的论文一篇, 个人简历及专业研究计划各一份。                                                                                                    | CALL ROOT SHOWIN , SHOULK M                                                                                |                           |  |  |  |  |  |
| 报考专业学位硕士研究生素提交:                                                                                                    |                                                                                                    |                                                                                                    |                           |  |  |  |  |  |
| (1) 报考中国国学院各研究方向的考生, 提交作                                                                                                    | 品照片8张 论文1篇。                                                                                                    |                                                                                                    |                           |  |  |  |  |  |
| (2) 投考出高級、股高級、開豆族、重高級、垣<br>(3) 現象空給技术業務各研究方面的集生 提応                                                                                                    | 至多科書始節音研究方向的考生,攝影作像勝片的說。但又1篇。<br>作易臨此名称:创作古樂一份                                                                                                    |                                                                                                    |                           |  |  |  |  |  |
| (4) 报考建筑学院专业学位各研究方向的考生。                                                                                                    | 湿交a.作品集一本(规格:A4大小,30页以内):b.一篇1500亭左右的未来研究计划,                                                                                                    | 体现时所报研究方向的思考与认识。                                                                                           |                           |  |  |  |  |  |
| (5) 报考设计学院专业学位各研究方向的考生。                                                                                                    | 继交a.作品集一本(规格:A4大小、30页以内);b.个人学术论文一篇; c.一篇500字以                                                                                                    | 以内对所接研究方向的思考与认识。                                                                                           |                           |  |  |  |  |  |
|                                                                                                    | (6) 损争地计设计学项专业学名:                                                                                                    |                                                                                                    |                           |  |  |  |  |  |
| (6) 报考城市设计学院专业学位:                                                                                                    |                                                                                                    |                                                                                                    |                           |  |  |  |  |  |
| (6) 报考城市设计学院专业学位:<br>01方向"动国艺术研究"的考生、摄交8.集术作品器<br>01方向"动国艺术研究"的考生、摄交8.集术作品器                                                                                                    | 片形: b.原创动画作品: c.一篇目编1000字左右的故事副本。                                                                                                    |                                                                                                    |                           |  |  |  |  |  |
| (6) 报考城市设计学院专业学位:<br>01方向"新居艺术研究"的考生,提交3.美术作品段<br>02方向"影像艺术研究"的考生,提交3.美的考试<br>01方向"影像艺术研究"的考生,提交3.美的学校<br>01方向"影像艺术研究"的考生,提交3.美术的学校                                                                                                    | 片5张,b.原创动画作品;c.一篇白编1000字左右的故事副本。<br>品2份;b.一篇1000字左右的原创电影故事便低现项目介绍。<br>品集一本,GP寸、Ad士小,不少于50届作品),b.个人放去论文一篇;c.一篇5000本21                                                                                                    |                                                                                                    |                           |  |  |  |  |  |
| (6) 税考域市设计学院专业学位:<br>01方向1前第三大研究15考生、増次3.満大作品用<br>02方向1影像艺术研究15考生、増次3.原创影成付<br>03方向1協学会修作研究15考生、増次3.位本参作付<br>04.14方向(设计等的考生、増次3.位本参作付)                                                                                                    | 片5张: b.墨创动国作品:c一看自确1000手左右的故事歌车。<br>品2份:b.一看1000手左右的原创电影故事便振动项目介绍。<br>品最一本(尺寸:44大小,不分于50幅作品):b.个人多本治这一看:c一着500字以识<br>7. 44大小):b.个人多本礼这一点。c.一看500岁以识对新研究方向的回考与认识。                                                                                                    | 构对新报研究方向的思考与认识。                                                                                            |                           |  |  |  |  |  |
| (6) 弱等地市均计学研究包学校(<br>01方向"加速艺术研究"的考生。描述2.編木作品层<br>02万向"影像艺术研究"的考生。描述2.属创新设计<br>03万向"影客必须研究"的考生。描述2.4后来最小本 (尺<br>04-14方向设计关的考生、描述2.4后来最小本 (尺<br>(7) 预考修复关系的公方均均考生。描述3.5余元余                                                                                                    | 片张: 5.要到初面作品: c一看自己(100字左右的故事副本,<br>品珍: 5.一看100字左右的原始电影故事硬板或很自介语。<br>品最一本 (只: 1.4大力,不少方为编作品): 5.个人头术论文一看: c一篇500字以几<br>7. 4人大力, i.5.个人美术论之一截, c一篇500字以几的消极研究方向的思考与以几。<br>3%、论文一番, 历多位方向的考生, 提次中成 4%、这个氧、有物类型的力法。                                                                                                    | 为对所保研究方向的思考与认识。                                                                                            |                           |  |  |  |  |  |
| (6) 报警标出说半规等业学校。 (6) 报警标出说半规等业学校。 (1)方向"武匮之术研究"的考生、提交3.最长个性品版。 (2)方向"能应当你们开放"的考生、提交3.在总量公司行动。 (3)方向"能应当你们开放"的考生、提交3.在总量一本(尺)(报告考试》和后量、规定3.在总量、一本(尺)(报告考试》和后量、规定3.在总量和优势之情况等。 (7) 报告编集开除公式方向学生、规定3.在总量和优势之情况等资料和 中生应具有优先艺术课课、学研究通识投等资料和                                                                                                    | 片弦: b.厚新四面作品: c.一面白南(100寸左边的波带曲本,<br>显达: b.一面(100寸左边的源地或家事要把成如目)-G.<br>量一本 (CT: t.水水、不可于如如作3) b.个人来作站之一看: c.一面(200寸以)<br>7) AKTV) b.介人某术的之一最: c.一面(200字以)均能相同文方部的声音以以C,<br>领。 论之一員,我等以方向的意志。提供作品话、论文词,有意是最为功法。<br>夏季季克、学行一旦没有生态者的意志。 使实现 这个词中描记而且很好的变法。 長年                                                                                                    | 为过外国研究方用的思考与认识。<br>只尝想重至和尚字幕。                                                                              |                           |  |  |  |  |  |
| (6) 报导体的出生现有处型学位;<br>(1)均可"运营工术研究"的学生。 違念2.最佳作品型,<br>(2)方可"加拿工术研究"的学生。 違念2.最佳的影响,<br>(3)方可"加拿出不研究"的学生。 違念4.最佳的影响,<br>(4)、45%的过去的学生。 遗念4.在最佳一本(<br>(7) 报告情题实际的方向的考生。 遗志和文字语<br>考生点面最优美丽。 经证券的发生。 通志和文字语<br>考生点面最优美丽。 经证券的发生。 通志和文字语<br>注意;                                                                                                    | 片始: b.要拍她不信: c.一面包有100岁之台的这番集中。<br>最后: b. 一面100岁之台的这番集中集成也是不信: c.一面200岁之<br>是一本(汉): sh/x3+rix2一面。c.一面200岁之门的用意可见的自己争叫(2):<br>k. k2-m。 j. 等心之间的是一直没有自己。<br>成之间,有效是有的是主要之间是不同的。<br>真正有法,文化一直又说是主要有是个语。 美丽 他不知听是正常再起的意思。                                                                                                    | 为对新品币如为用的思考者认识。<br>19月4日 <u>第</u> 三联系 <b>学等。</b>                                                           |                           |  |  |  |  |  |
| (6) 回季時時に半等後型が20、<br>20月前「副金王将石」19年5、 通22、最後の美術や広気<br>20月前「副金王将石」19年5、 通22、最後の美術や<br>20月前「副金王将石」19年5、 通22、日本<br>20月前「副金王将石」19年5、 道22、日本<br>20月前日(日本)19年5、 道23、日本<br>号本(二)1月「香香(美術石)1月の時間、「美術支配(日本)1月日<br>号本(二)1月「香香(美術石)1月の時間、美術支配(日本)1月日<br>1、 置き(約4)(日本)1月日(日本)1月日(日本)1月(日本)1月(1日)(1日)(1日)(1日)(11)(11)(11)(11)(11)(11)                                                                                                    | 片粉: b.是前回答作品: c.一面自我100平左合的这番剧本,<br>品处: b.一面100平左右的影响和最高等整成的图片的。<br>是一面100平方在外的一方子的描述(音): b. d.人来有这个音; c.一面500平以30<br>来。这个型、具有这个的多种是。我们不是你,这个说,有我是我的子的这个事状。<br>就 C.之一量,我们的学生,我们不是你。"这次说,有我是我的学校。我<br>我们不好了一些发现多生素有是个话。"我们的不可能可能是我的学校。我<br>我们你们的一个问题,我们                                                                                                    | 17.27.96日前た方為190巻寺省以民。<br>12.99 <b>4 重王</b> 和(本子編)                                                         |                           |  |  |  |  |  |
| () 의목학하는:부정학교적이<br>인가하 학교도자리(文)학표, 國文교육학교적<br>(20)학 학교도자리(文)학표, 國文교육학교학<br>(44,2月)적(计報)학표, 國文교사료학과<br>(44,2月)적(计報)학표, 國文교사료학과<br>(7) () 등학학자(25,4)학교, 國文교사료학교<br>학교<br>(1) () 등학자(25,4)학교, 國文교사료학교<br>학교<br>(1) () 등학자(25,4)학교, 國文교사료학교<br>(1) () () () () () () () () () () () () ()                                                                                                    | 片地: し運動回転後: こ一種目的(100字之台)回目巻き。<br>品社: し一種100字之台)回目電音電気成(日)(4)、<br>品社: し、一部100字之台)回目電音電気成(日)(4)、<br>品士(12)、14(5)、14(5)、14(5)、14(5)、14(5)、14(5)、14(5)、14(5)、14(5)、14(5)、14(5)、14(5)、14(5)、14(5)、14(5)、14(5)、14(5)、14(5)、14(5)、14(5)、14(5)、14(5)、14(5)<br>国本市工作社会(14)、14(5)、14(5)、14(5)、14(5)、14(5)、14(5)、14(5)、14(5)、14(5)、14(5)、14(5)<br>国本市工作社会(14)、14(5)、14(5)、14(5)、14(5)、14(5)、14(5)、14(5)、14(5)、14(5)、14(5)、14(5)<br>第二年代社会(14)、14(5)、14(5)、14(5)、14(5)、14(5)、14(5)、14(5)、14(5)、14(5)、14(5)、14(5)、14(5)、14(5)、14(5)<br>14(5)、14(5)、14(5)、14(5)、14(5)、14(5)、14(5)、14(5)、14(5)、14(5),14(5)<br>14(5)、14(5)、14(5),14(5),14 | 为72.所保研究方向的思考书以说。<br>文学思想王家海子等。                                                                            |                           |  |  |  |  |  |
| (6) 易导体内心计学常觉过少位。<br>(1)劳动管理之外不同文功率。 服务及多能成为<br>(2)劳动管理之外不同文功率。 服务及多能成本的<br>(2)劳动管理之外不同文功率。 服务及多能成本的<br>(2)方动管理之外不同文功率。 服务及多能成本的<br>(2) (2) 局导性保护公为的负生。 服务及不是从一工交<br>(2) (2) 局导性保护公为的负生。 服务或不是从一工交<br>主要。(2)在一个公司公司的一种实际和<br>主要。(2)在一个公司公司的一种实际和<br>主要。(2)在公司公司的一种实际和<br>2)、配合公式中心(2)在公司的一种实际和<br>2)、配合公式中心(2)在公司的一种实际和<br>2)、配合公式中心(2)在公司的一种实际和<br>2)、配合公式中心(2)在公司的一种实际和<br>2)、配合公式中心(2)、(2)、(2)、(2)、(2)、(2)、(2)、(2)、(2)、(2)、                                                                                                    | 片點: b.要新加速作品: c.一面目:或100号左合批改要是中,<br>品品: b.一面100号左合批型制度和数量等重新成型目示。<br>是一一次37.4KT/b.167人类中运行一面。一种加等公司对加速和方方加容量中以后。<br>K.12元,具有300元的参生。此分中运动。这次用,有效最加速和分子加速。<br>属工程式、安全一步发音生素用合作用、有量和总不同并相互取用其音音的。在<br>是子校和、<br>是子校和、有些、作品:mpA、作品2.mp4                                                                                                    | カガが経研究方向40巻きない月。<br>に供き <u>豊</u> 美に治学務。                                                                    |                           |  |  |  |  |  |
| (6) 前年城市日本省委支援公司<br>(1) 前年城市日本省委支援公司<br>(2) 前年(1) 前年(1) 前年(1) 前年(1) 前年(1)<br>(2) 前年(1) 前年(1) 前年(1) 前年(1) 前年(1)<br>(2) 前年(1) 前年(1) 前年(1) 前年(1)<br>(2) 前年(1) 前年(1) 前年(1) 前年(1)<br>(2) 前年(1) 前年(1) 前年(1) 前年(1)<br>(2) 前年(1) 前年(1) 前年(1) 前年(1)<br>(2) 前年(1) 前年(1) 前年(1)<br>(2) 前年(1) 前年(1) 前年(1)<br>(2) 前年(1) 前年(1) 前年(1)<br>(2) 前年(1) 前年(1) 前年(1)<br>(2) 前年(1) 前年(1) 前年(1)<br>(2) 前年(1) 前年(1)<br>(2) 前年(1) 前年(1)<br>(2) 前年(1) 前年(1)<br>(2) 前年(1)<br>(2) in(1)<br>(2) in(1)<br>(2) in(1) (2) in(1)<br>(2) in(1) (2) in(1)<br>(2) in(1) (2) in(1) (2) in(1) (2) in(1) (2) in(1) (2) in(1) (2) in(1) (2) in(1) (2) in(1) (2) in(1) (2) in(1) (2) in(1) (2) in(1) | 12時1、5週前回知行用。(一週12時100年之台20日間年)。<br>20日5日 - 日初になぜなりが目前に変更が発展して目的です。<br>20日5日 - 日本100年之が、日本100年であり、「一番000年以の<br>10年かり、10人がありまです。」(一部ののののにの目前の前のであり、一番000年以の<br>10年かり、10人がありまです。」(一部ののののにの目前の前の前の前の前の前の前の前の<br>20日5日 - 日本10日日 - 日本10日       | わびが描記でた方向が色をない見、<br>2月後夏夏至の向手稿。<br>                                                                        |                           |  |  |  |  |  |
| (6) 前年城市日本業務受援(201)<br>(1) 前年城市日本業務受援(201)<br>(2) 前年(2) 前年(2) interval (2) interval (2) int                                                                                                    | 片地: 加速的影响器: C - 用品相似的学友会的影響者:,<br>品牌: b - 用的心学友会的影响是要考虑的意义的。<br>品牌: b - 用的心学友会的影响是要考虑的意义的。<br>                                                                                                    | わびが最初にたち身めを参考はい見。<br>15月後夏夏王が今年後。<br>-<br>-<br>-<br>-<br>-<br>-<br>-<br>-<br>-<br>-                        |                           |  |  |  |  |  |
| (6) 前年時内止す業等支援(次位)<br>(2) 前年時日にす業等支援(次位)<br>(2) 前年前日に、他のの、市場の、市場の<br>(2) 前年前日になった。他のの、市場の、市場の<br>(2) 前年前日になった。他のの、市場の、市場の<br>(2) 前年前日になった。他のの、市場の、市場の<br>(2) 前年前日になった。他のの、市場の、市場の<br>(2) 前年前日になった。他のの、市場の、市場の<br>(2) 前年前日によった。他のの、市場の、市場の<br>(2) 前年前日に、市場の、市場の、市場の、市場の、市場の、市場の、市場の、市場の、市場の、市場の                                                                                                    | 片地: b.要拍的影响品: c.一面影响UV分支合的波导量+,<br>品社: b.一面UV分支在的波导量率低级发展)+G,<br>品社: b.一面UV分支在的波导量率低级发展)+G,<br>是本生 (C21 + AVX) - AVX+(D21-G) = (二面UV分)<br>(21 + AVX) + AVX+(B22-G), c.一面UV分(D21)(B21-D21)(D21)(B21-D21)(D21)(B21-D21)(D21)(B21-D21)(D21)(D21)(D21)(D21)(D21)(D21)(D21)(                                                                                                    | わなが展研交方外的参考ない。R<br>実体を重要なみます時、                                                                             | <u>\$17</u>               |  |  |  |  |  |
| (6) 創始時代日本業務受援学会()<br>(5)者が経行日本業務()支援会()<br>(5)者が経行日本業()支援会()<br>(5)方が「営业之大部に()支援会()<br>(5)方が「営业之大部に()支援会()<br>(5)方が「営业支援の()<br>(5)方が「営业支援の()<br>()<br>()<br>()<br>()<br>()<br>()<br>()<br>()<br>()<br>()<br>()<br>()<br>(                                                                                                    | 11111、12日10日の111111111111111111111111111111111                                                                                                    | れてが経営形式があめを参考しい見、<br>で見た重量をのみず考え<br>夏島を文件<br>ま上年(の引 <i>Acc( doc( ) pg/ mp4 ap) an)</i><br>第二次の日子<br>上校文件列表 | <u>第</u> 行<br><u> 第</u> 2 |  |  |  |  |  |

| 39.100.145.92 显示 |    |
|------------------|----|
| 上传成功!            |    |
|                  | 确定 |

**功能操作说明:**在该页面中,上传电子材料前,请仔细阅读专业初审电子材料要求,逐个上 传电子材料。单个文件不能超过200M,上传文件名称以姓名+文件名,例如(张三+xxxx 作 品(论文/创作方案/作品集/未来研究计划等)),上传格式包括 pdf、doc、jpg、mp4、zip 等。 系统文件上传完毕后会提示上传成功!

|                    | 已上传文件列表 |                            |              |  |  |  |
|--------------------|---------|----------------------------|--------------|--|--|--|
| 报名号                | 姓名      | 上传文件名                      | 操作           |  |  |  |
| 20200001           | 张三      | error pic.jpg              | 删除           |  |  |  |
| 20200001           | 张三      | 学生报名 操作说明 学生满 20200909.doc | 删除           |  |  |  |
| 20200001           | 张三      | 为始要考研.doc                  | 删除           |  |  |  |
| ₩ ◆ 1 → ₩ 页规格 10 ▼ |         | 当前1/1页。                    | 第1到3条,共3条数据. |  |  |  |

上传成功文件将出现在【已上传文件列表】中。报名期间内,考生可自行对上传文件进行修改。 **逾期无法上传及修改。** 

## 三、在线支付

访问主页:点击"在线支付"菜单,进入页面:

| 2 招              | 主平台 中央美术学院   |                                  |
|------------------|--------------|----------------------------------|
| <u>^</u>         |              | 用户类型: 按考人   用户名: 2020001 张三 遷出售理 |
|                  | ● 北展信息       |                                  |
| 4生活を意味<br>存述支付 ^ | 报名号          | ···                              |
| 在线支付             |              | NT (                             |
| 😪 个人信息 🍼         | 爆灭绝计探测信用表    | P總文                              |
| 😪 退出管理           |              |                                  |
|                  | ate199571094 |                                  |
|                  |              | 人民作                              |
|                  | 微調项目名称       | 硕士研究生入学考试展试展                     |
|                  | 应收金额         |                                  |
|                  | 是否你真         | 未收费                              |
|                  |              |                                  |
|                  |              |                                  |
|                  | (油管)(水)、     | 40次/////日本文十日本/年代語言和文明末,如《皇帝和文:  |

**功能操作说明:** 缴费前请先确认报名信息是否已提交,电子材料是否上传。点击"在线支付" 按钮进入缴费平台,缴费完毕后,等待缴费平台返回缴费结果。

### 四、下载报名信息表

访问主页:点击"考生信息查询-查看/打印报名表"菜单,进入页面:

| AHTRAISE<br>野生信息重词 ^<br>君/打印报名表 | >>接考值应查看      | 中央美术学                                                                                                    |                            | 022年硕士研究生报考信息表                                  |                  |                                                                                                    |
|---------------------------------|---------------|----------------------------------------------------------------------------------------------------|----------------------------|-------------------------------------------------|------------------|----------------------------------------------------------------------------------------------------|
| 現文付                             | 报考院系:         | 任王王                                                                                                    |                            | 报考专业:                                           |                  |                                                                                                    |
| 10.0                            | 研究方向:         | · 动口器<br>· 恐代板周涛宣研究 (水印版周) 02                                                                                                    |                            | 姓名:李明书                                          |                  | and the second second se                                                                                                    |
| 404                             | (19)          |                                                                                                    |                            | 21 年初13<br>原爆: 副六條                              |                  | STATE CALLS IN THE DAY                                                                                                    |
|                                 | 出生日期:         | 2021-09-14                                                                                                    |                            | · 未通                                            |                  |                                                                                                    |
|                                 | 征件典型:         | 军人证件                                                                                                    |                            | 证件号码:                                           | prost debut with | 2                                                                                                    |
|                                 | 政治国族:         | : 共有面质 :                                                                                                    |                            | ● 1995<br>外面面伸伸。他面<br>如此考知:                     |                  | and the second second s |
|                                 | 学业现位:         |                                                                                                    |                            |                                                 |                  |                                                                                                    |
|                                 | 最后举历:         | 本科培业                                                                                                    |                            | #11111<br>変換后掌厉年月: 202110                       |                  |                                                                                                    |
|                                 | 学习工作单位:       | 2                                                                                                    |                            |                                                 |                  |                                                                                                    |
|                                 | 是否现役军人:       | 非華人                                                                                                    |                            | 週讯站址:                                           |                  |                                                                                                    |
|                                 | 創政编码:         | a and a second second se |                            | 脱基电话:                                           |                  |                                                                                                    |
|                                 | 电子信相:         | Pengli-Billiongs (etc.                                                                                                    |                            | 学习形式: 普通全日刺                                     |                  |                                                                                                    |
|                                 | 学习或工作经历:      | 起止年月                                                                                                    |                            | 学习或工作单位                                         | <b>R</b> 白蔹      |                                                                                                    |
|                                 |               | 2017-09 ~ 2020-06                                                                                                    |                            | 10.000                                          |                  | 1                                                                                                    |
|                                 | at Thefford - | Pite                                                                                                    | 地点                         | 原因                                              |                  | 旗剧或处分                                                                                                    |
|                                 |               | 10                                                                                                    |                            | $\frown$                                        |                  |                                                                                                    |
| -                               |               |                                                                                                    | Copyright 25<br>単位: 中央銀中学家 | US-US- U- HONS Renoved.<br>E MARN: URBECHTENREN |                  |                                                                                                    |

功能操作说明:点击下载按钮,即可下载本人报考信息表。